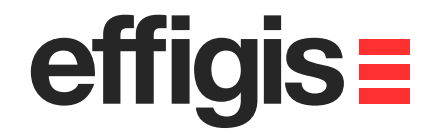

# EZSurv<sup>™</sup> Base Station Setting

effiais≡

October 10<sup>th</sup> 2012

2012 - Training documents

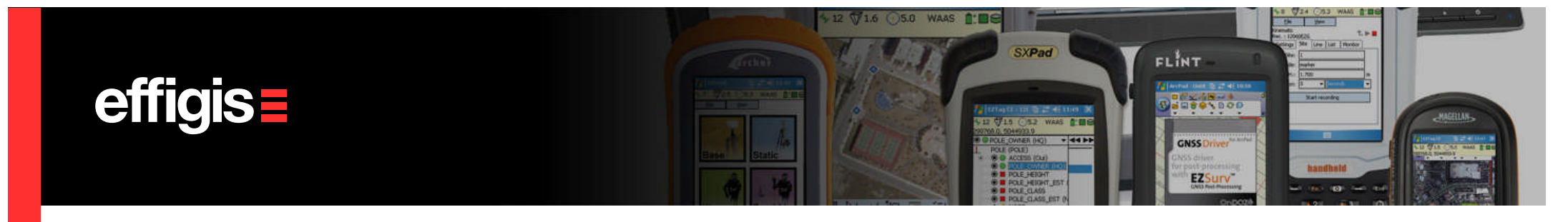

# What is a Base Station

- <u>It is a static station, with a known coordinate, that is recording</u> <u>raw GNSS observations (some are also transmitting RTK</u> <u>corrections).</u>
- Typically, the coordinate of the Base Station has to be errorless.
   Otherwise all rover positions, computed with respect to this Base Station, will be offset.
- When doing a network of vectors, the concept of Base Station is slightly different since a final network adjustment can correct for small reference error (by properly fixing reference sites)

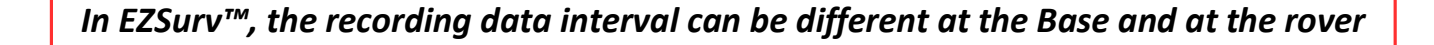

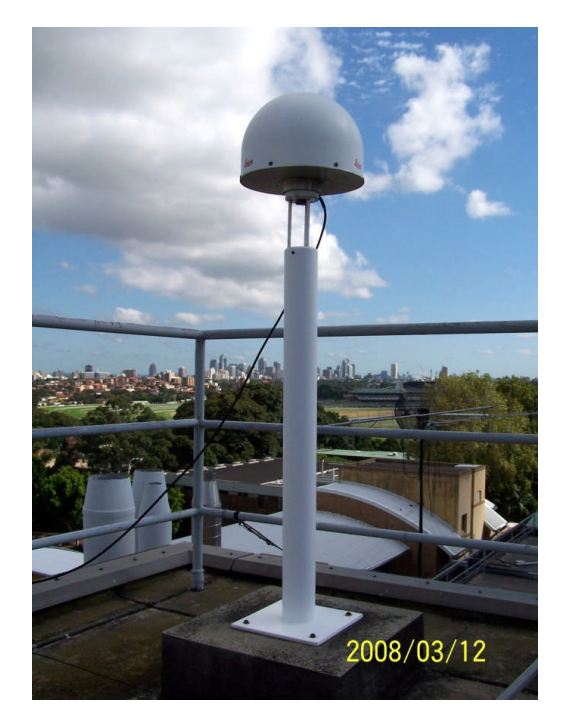

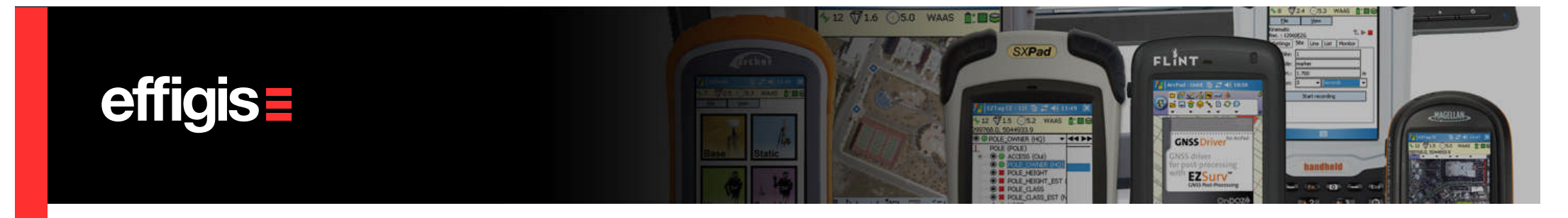

#### **Source of Base Station Data**

• *Private Base Station* operated by the user on a known marker.

If the user is working in post-processing, the position of the marker could be unknown at the moment of the survey. The position of the marker could be calculated at the post-processing step.

Base Station data as available from different
 <u>Providers</u> all around the world (the CORS network is an example of such a Provider)

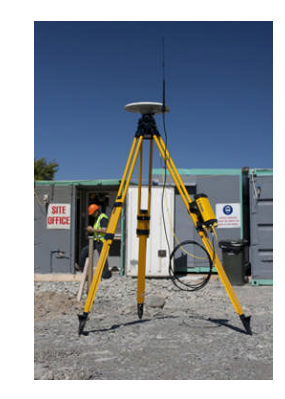

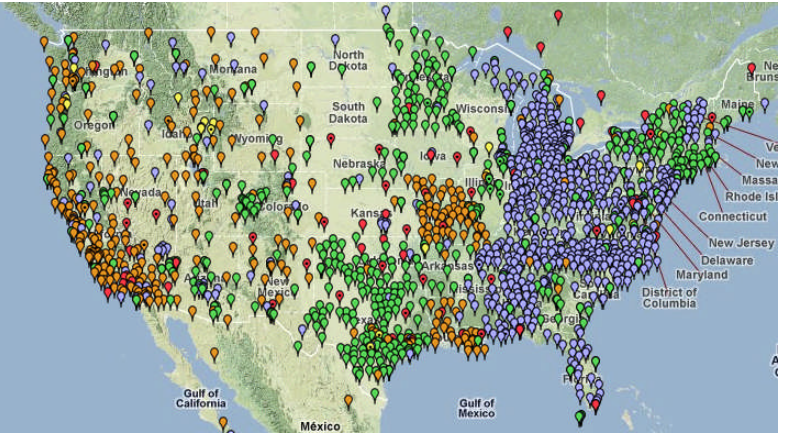

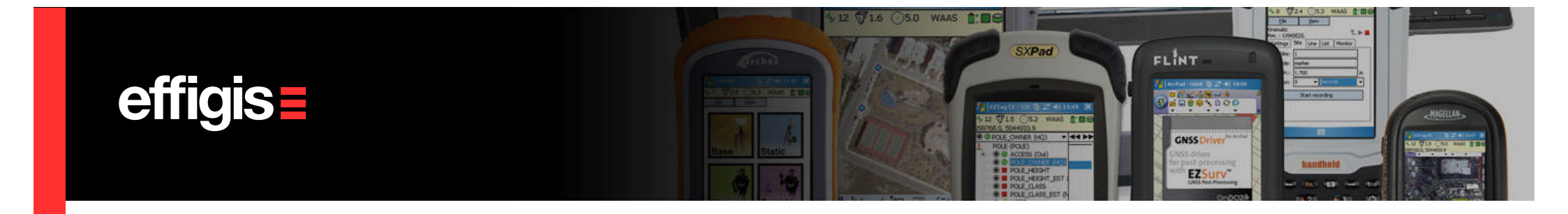

# **Importing Private Base Station Data**

**Before importing data** from a private Base station, proceed to the following:

- Set your Antenna Model (see Default parameter module)
- Set your Mapping System along with the proper datum (see Mapping System module)
- Set your Geoid model (see Default Parameters module)
- Make sure you have a reliable antenna height from the field

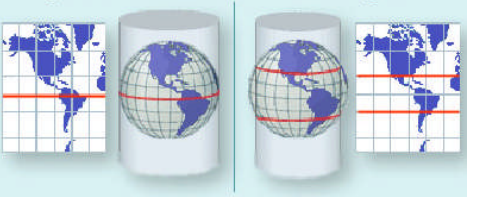

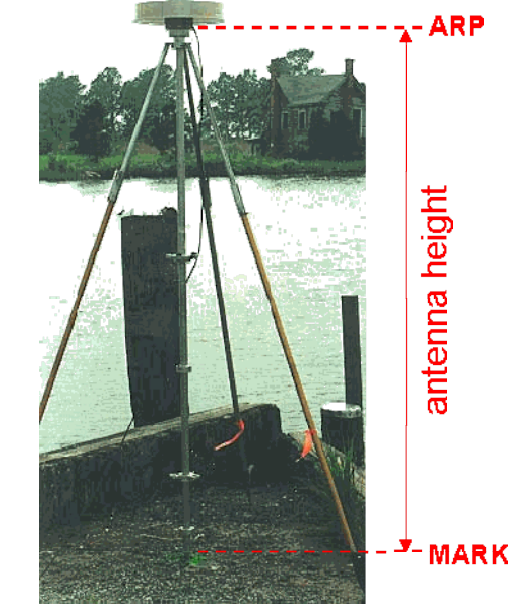

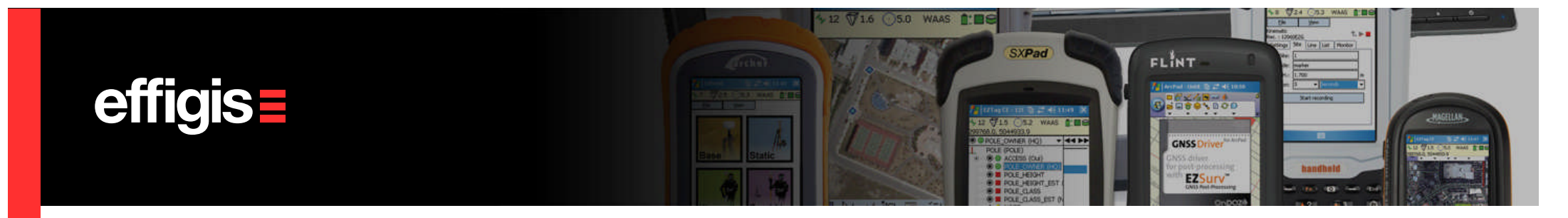

### **Importing Private Base Station Data**

Before importing data from a private Base station, set the file status as follow:

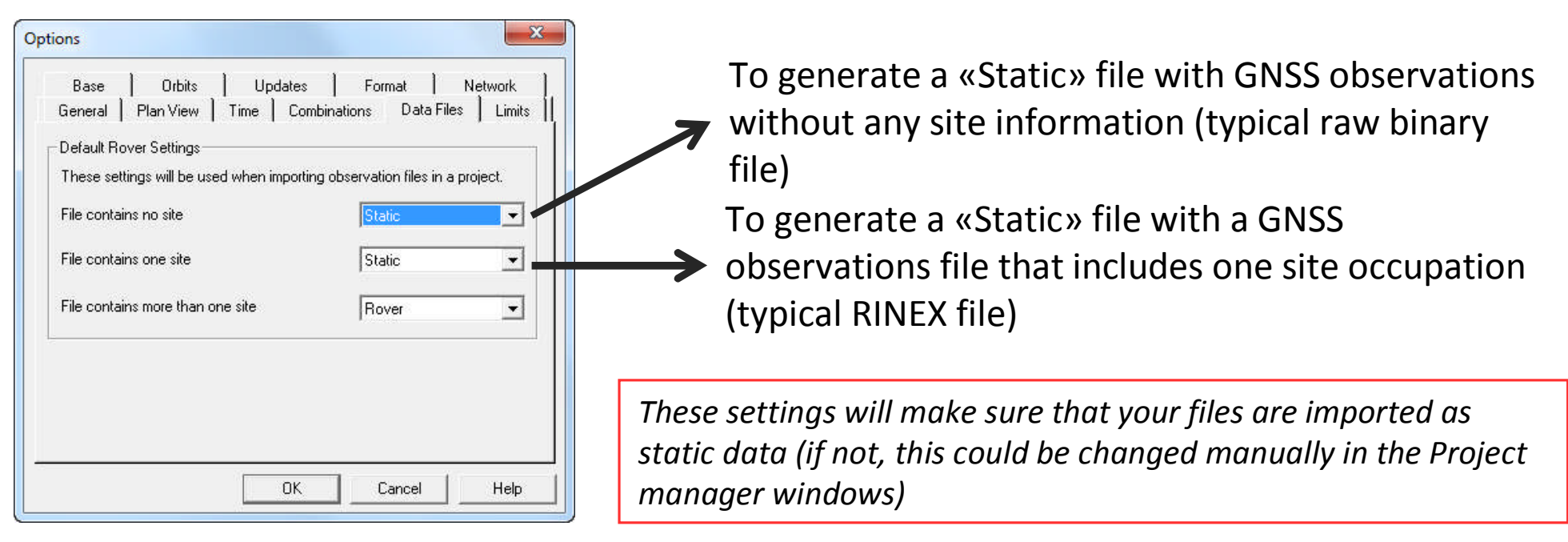

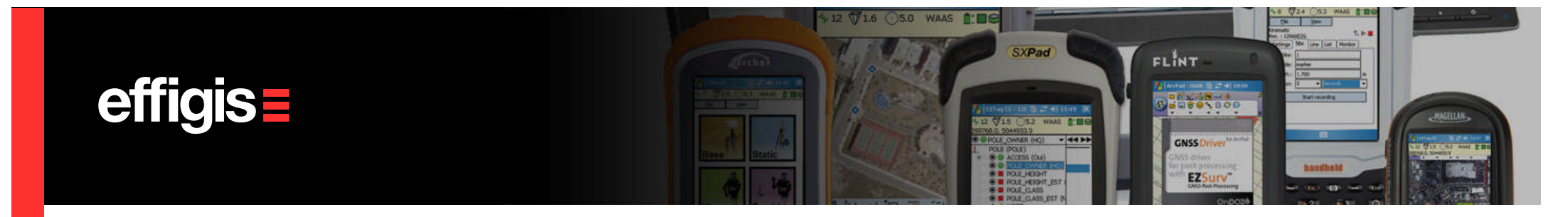

# **Importing Private Base Station Data**

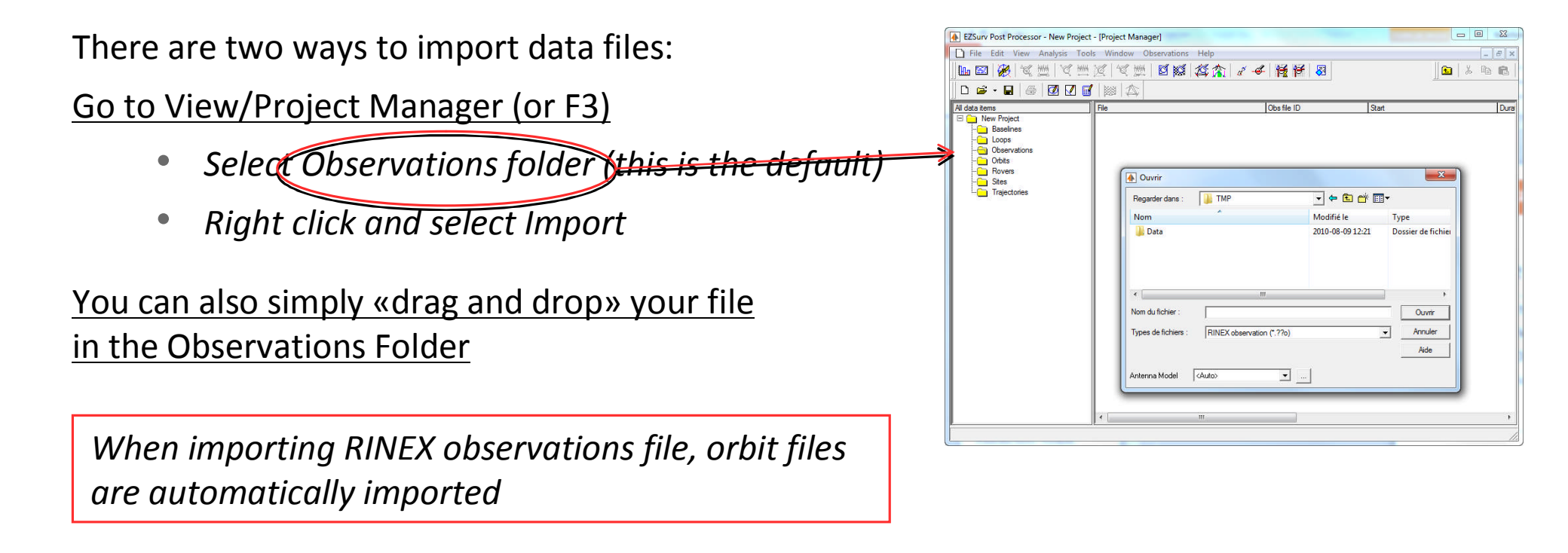

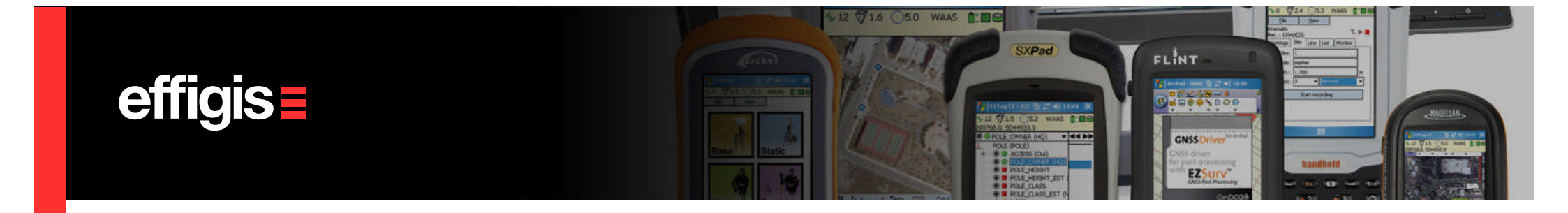

### **Private Base Station – Settings**

After importing your private Base Station data, Go to View/Project Manager (or F3), select your Base Station file in the Observations Folder, right click and set it as «Base»

| EZSurv - 20120606m.spr - [Project Manager] |                                       |                        |             |               | Appropriate of the local division of the local division of the loc | _ = X       |
|--------------------------------------------|---------------------------------------|------------------------|-------------|---------------|----------------------------------------------------------------------------------------------------|-------------|
| File Edit View Analysis Tools Windo        | w Observations Help                   |                        |             |               |                                                                                                    | - 8 ×       |
| 🛛 🖻 👗 🖻 🖻 🗂 🕇 🗶 📽 🗖 🔩 🔍                    |                                       | 🖾   餐   🖋 🛄   *        | ব 🛗 🗹   🔍   | #  <b>Ø ø</b> | 谷杰 🖌 😫 🏎                                                                                                    |             |
| 🗍 D 🛎 • 🖬 🛛 🚳 🛛 🚳 🖬 🕅                      |                                       |                        |             |               |                                                                                                    |             |
| All data items                             | File                                  |                        | Obs file ID | Туре          | Start                                                                                                    | Duration    |
| 🖂 🦳 20120606m.spr                          | 📮 c:\test\crescent\20120607_mag       | kartain\ 20120606h aha | 20120606B   | Effigis       | 2012/06/06 17:47:28.00                                                                                                    | 01:26:03.00 |
| - Baselines                                |                                       | Analyse                |             |               |                                                                                                    |             |
| - Loops                                    |                                       | _                      |             |               |                                                                                                    |             |
| Observations                               |                                       | Rover                  |             |               |                                                                                                    |             |
| - 🔁 Orbits                                 |                                       | Static                 |             |               |                                                                                                    |             |
| - Rovers                                   |                                       | Base                   |             |               |                                                                                                    |             |
| 🕀 🦳 Sites                                  | · · · · · · · · · · · · · · · · · · · |                        |             |               |                                                                                                    |             |
| Imi Trajectories                           |                                       | Semi-kin <sup>**</sup> |             |               |                                                                                                    |             |

- **Base Status**: Static data file with a know coordinates. Can be used to reference a baseline or a kinematic in differential mode. You cannot calculate a baseline between two Bases.
- <u>Static Status</u>: Static data file that are used to compute baseline. You can have «Base-Static» or «Static-Static» baseline combinations

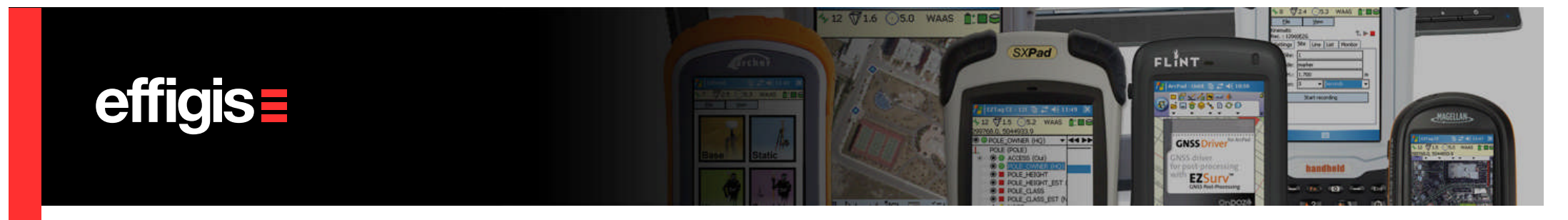

### **Private Base Station – Coordinates**

Go to Edit/Site, and select the site use as Base Station, from there you can:

- If required, change the name of your site (when using RINEX file, it happens that the file name is used as site name);
- Fix its proper coordinate in the predefined mapping system (or import it from the Global Data Base)
- Fix its MSL height (if you are using a geoid) or fix its ellipsoidal height if you are not using a geoid
- In the **Occupation** Tab, you can change the Antenna model if needed as well as the antenna height

| Site Name 🛛 📘       | ase 💌                                     | Rename Site |
|---------------------|-------------------------------------------|-------------|
| Site Information    | ]ccupations                               |             |
| - Site Processing O | ptions                                    |             |
| 🔽 Use as referen    | ce coordinate                             | Edit Sigmas |
| Compute avera       | aged single point position                | -           |
| - Location          |                                           |             |
| UTM NAD83csr        | s Automatic                               |             |
| Site Coordinate     | 25                                        | 415         |
| ×                   | 678438.551                                | m           |
| Y                   | 5051088.765                               | m           |
| Ell. Height         | 36.773                                    | m           |
|                     | Impo                                      | t           |
| Site Undulation     | hi an an an an an an an an an an an an an |             |
| Model               | g2000c00                                  |             |
| Undulation          | -29.221                                   | m           |
| M.S.L.              | 65.994                                    | m           |
|                     |                                           |             |

Now your private base station is set

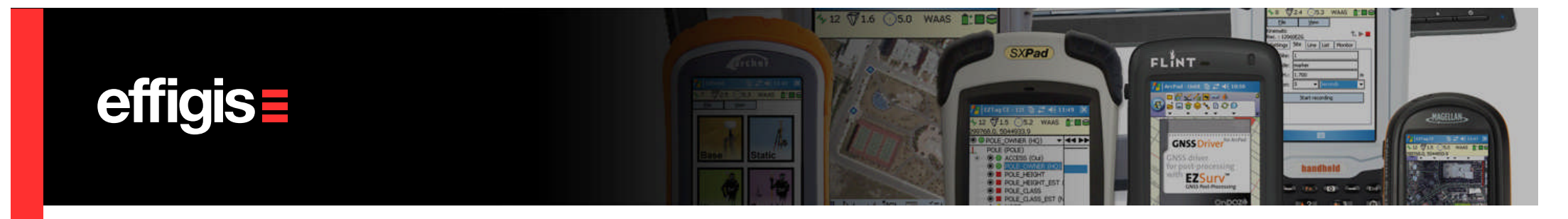

#### **Private Base Station – Unknow Position**

- If you are not working in RTK but in post-processing, you can setup your base station on a unknown marker and compute its position at the office before processing your kinematic data
- You can compute your marker position using data from a Base Station
   Provider. That will ensure that your position is in a proper reference system.
- Consult the module Processing Baselines to see how to compute a baseline between your marker and a Base from your Provider
- When this calculation is done, in the Observations Folder, simply change the status from «Static» to «Base»

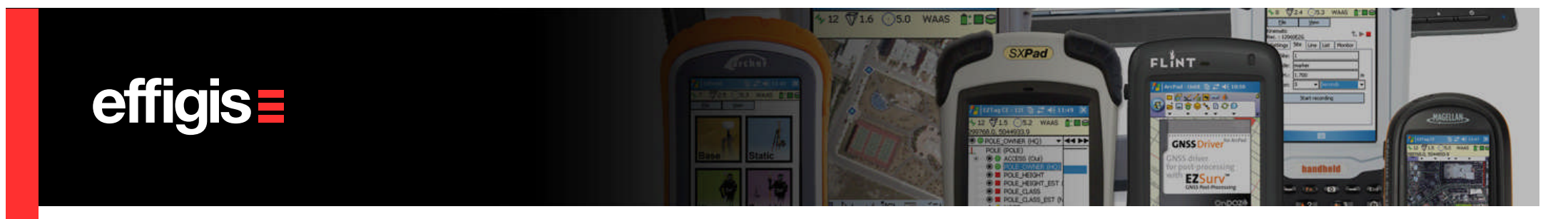

### **Base Station Providers – An overview**

- Base Station Providers are typically managed by government agencies or by private corporation. The first one is usually free of charge whereas the second one usually require an annual subscription (then it requires username and password).
- Base Station data are usually maintained on an FTP server
- Data files are managed as hourly or daily files
- Data rates are typically ranging from 1-second to 30-second interval (this is not an issue since EZSurv<sup>™</sup> interpolates the data)
- If the required Base Station provider is not available in the post-processor, just contact us, we will make it available (we do not have to release a new version to do this)

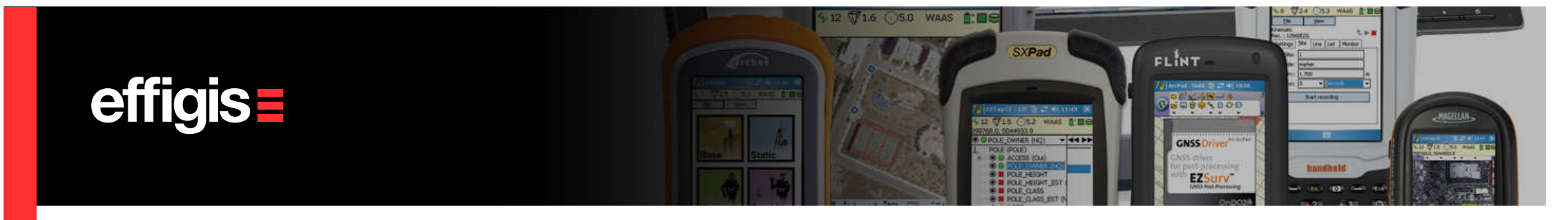

# **Base Station Providers – Setting**

- The Providers setting is done through Tools/Option and Base Tab
- Use the «Add» button to add your base station provider
- If it is a commercial network, you will be prompt to input a username and password (you get them from your provider manager)
- You can get the provider properties by clicking on the «Properties» button (list of stations and coordinates)

#### Your Base Station provider is now set

| General       Plan View       Time       Combinations       Data Files       Limits         Base       Orbits       Updates       Format       Loop       Network         Base station providers:       Canada - Min. Resources Naturelles Quebec (MRNF)       Add         Europe - EUREF Permanent Network (EPN)       Add         Canada - British Columbia Active Control System (BCACS)       Remove         World - International GNSS Service (IGS/CDDIS)       Properties         New Zealand - PositioNZ       Please select your new provider         Autridia: Autriation Record GPS Network (AFIGN)       Bract         Bract       Prease select your new provider         Autridia: Autriation Record GPS Network (AFIGN)       Bract         Bract       Frace Brasile and Monitoremento Continuo (BMC)         Canada - Can-Net       Canada - Can-Net         Canada - Can-Net       Canada - Englise Canada - Can-Net         Canada - Can-Net       Canada - Can-Net         Canada - Can-Net       Canada - Can-Net         Canada - Can-Net       Canada - Can-Net         Canada - Can-Net       Canada - Can-Net         Canada - Can-Net       Canada - Can-Net         Canada - Can-Net       Canada - Canada - Can-Net         Canada - Can-Net       Canada - Canada -                                                                                                    | ions                                                                                                    |                                                                                                    | ×                                                                                                    |
|----------------------------------------------------------------------------------------------------|----------------------------------------------------------------------------------------------------|----------------------------------------------------------------------------------------------------|----------------------------------------------------------------------------------------------------|
| Add Base Station Providers         Add Base Station Providers         Add Base Station Provider         Addrafae Australian Recional GPS Network (ARIGN)         Brazil - Rede Brazileira de Monitoramento Continuo (RBMC)         Canada - Effigis Geo-Solutions         Canada - Effigis Geo-Solutions <td>General Plan View<br/>Base Orbits U<br/>Jase station providers:<br/>Canada - Min Ressources N<br/>Europe - EUREF Permanent<br/>Canada - British Columbia A:<br/>World - International GNSS :<br/>World - International GNSS :</td> <td>Time Combinations Data<br/>odates Format Loop<br/>laturelles Quebec (MRNF)<br/>Network (EPN)<br/>stive Control System (BCACS)<br/>Service (IGS/CDDIS)</td> <td>a Files   Limits  <br/>  Network   <br/>  Add<br/>  Remove<br/>  Properties</td> | General Plan View<br>Base Orbits U<br>Jase station providers:<br>Canada - Min Ressources N<br>Europe - EUREF Permanent<br>Canada - British Columbia A:<br>World - International GNSS :<br>World - International GNSS : | Time Combinations Data<br>odates Format Loop<br>laturelles Quebec (MRNF)<br>Network (EPN)<br>stive Control System (BCACS)<br>Service (IGS/CDDIS)                                                                                                    | a Files   Limits  <br>  Network   <br>  Add<br>  Remove<br>  Properties                                                                                                    |
|                                                                                                    | Settings<br>© Use first provider with r<br>C Use best base station f<br>Abort when getting bases fr                                                                                                    | Add Base Station Providers Please select your new provider Australs-Australian Record GPS No Brail - Rede Brasileria de Monitoraner Canada - Erligis Geo-Solutions Canada - Erligis Geo-Solutions Canada - Erligis Geo-Solutions Canada - Erligis Geo-Solutions Canada - Erligis Geo-Solutions Canada - Erligis Geo-Solutions Canada - Erligis Geo-Solutions Local or network folder South Africa - TrigNet United States - Continuously Operating United States - INDOT Continuously Operating United States - NIDOT Continuously Operating United States - NIDOT Continuously Operating United States - NIDOT Continuously Operating United States - NIDOT Continuously Operating United States - NIDOT Continuously Operating United States - Oregon Real-Time GPS | etwork (ARISN)<br>nto Continuo (RBMC)<br>(GP)<br>eletenznetz (GREF)<br>g Reference Stations (CDRS/2002)<br>g Reference Stations (CDRS/2010)<br>g Reference Stations (INCORS/2002)<br>S Network (DRGN) |

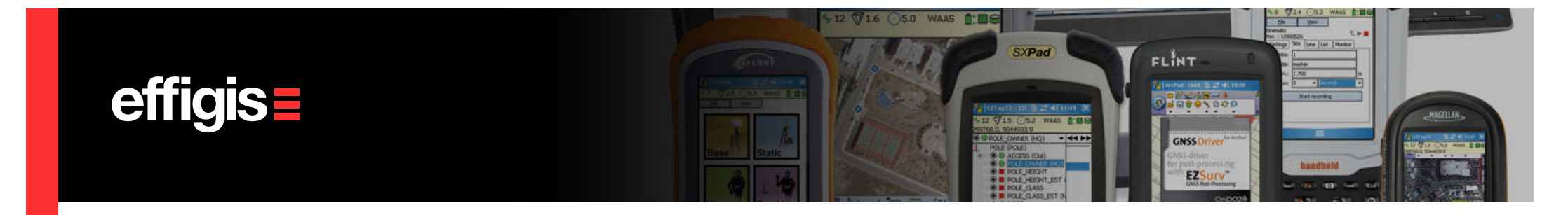

#### **Base Station Providers** – General considerations

- It is up to the user to make sure the Providers is operational
- If the field job is not located within the range set in Tools/Option Combination Tab (Maximum distance to match Base Station), the processor will not find any Base Station data.
- If the user try to process its data too quickly (*ex.:hourly, or daily Base Station files are not yet available*), the processor will not find any Base Station data.
- The Post-processor will associate a proper antenna model to the data set if the model is properly described in the Rinex file and if the model is in the NGS list (*the antenna height is also extracted from the RINEX file*).
- Base Station data availability can be monitored using the GNSS Analyser

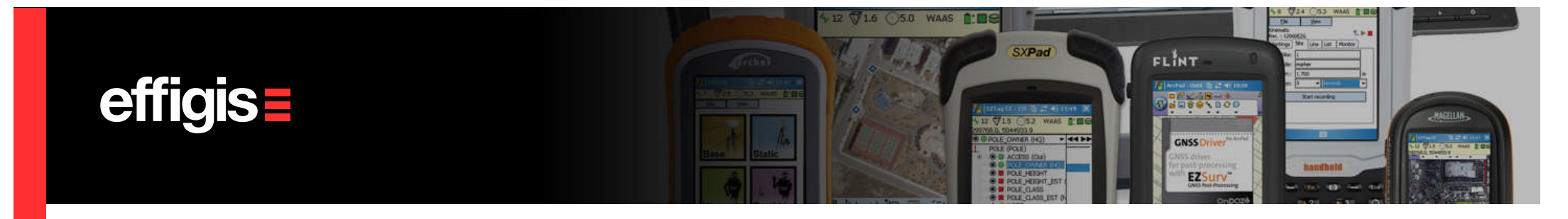

### **Base Station in short**

- If you are using a <u>private Base Station</u> (using always the same receiver), the only setting to do at every single process will be fixing the Base coordinate and its antenna height (mapping system, geoid and antenna model are set only once)
- When you are working with <u>Base Station Providers</u>, the settings is done only once (assuming that you are working in the same area/country). This make all your processing much more easier.
- <u>Referencing your survey is then a very easy task in EZSurv</u>™

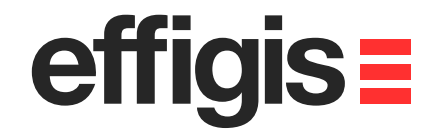

# IF YOU HAVE ANY QUESTION PLEASE CONTACT US onpozsupport@effigis.com